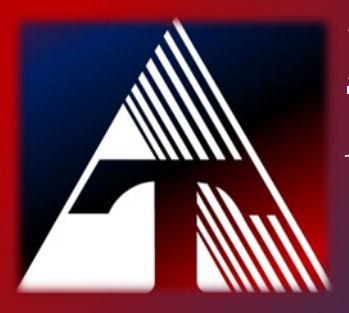

## **How-To-Document Resource** How to remove a Chromebook user

## **Removing a Chromebook User**

- 1) Power on the device
- 2) You should be at the sign in screen3) Click the down arrow next to the account name

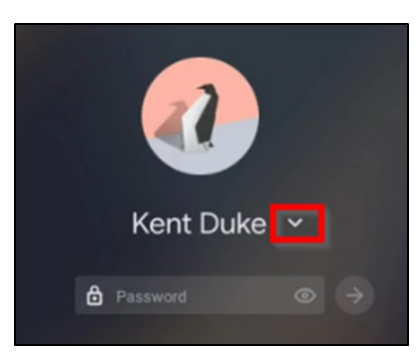

4) Click "remove user"

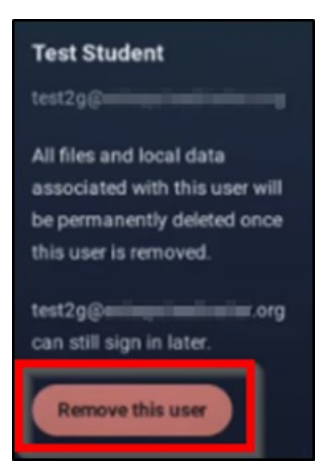

5) The user can be added again using the "Add Person" button at the bottom